### How to Access Papers From 80<sup>+</sup> Discovery Portals

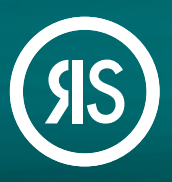

**Article Galaxy Widget**, Research Solutions' is a versatile broswer plug-in that turns your browser into a shopping cart. The widget enables researchers to purchase, rent or access any scientific paper directly from their search results in **PubMed**, **Google Scholar** or **80**<sup>+</sup> **popular discovery portals**.

#### Article Galaxy Dashboard

- 1. Visit the dashboard via the Research Solutions user login page at www.researchsolutions.com.
- 2. Click the Article Galaxy Widget link for fast in-browser order options.

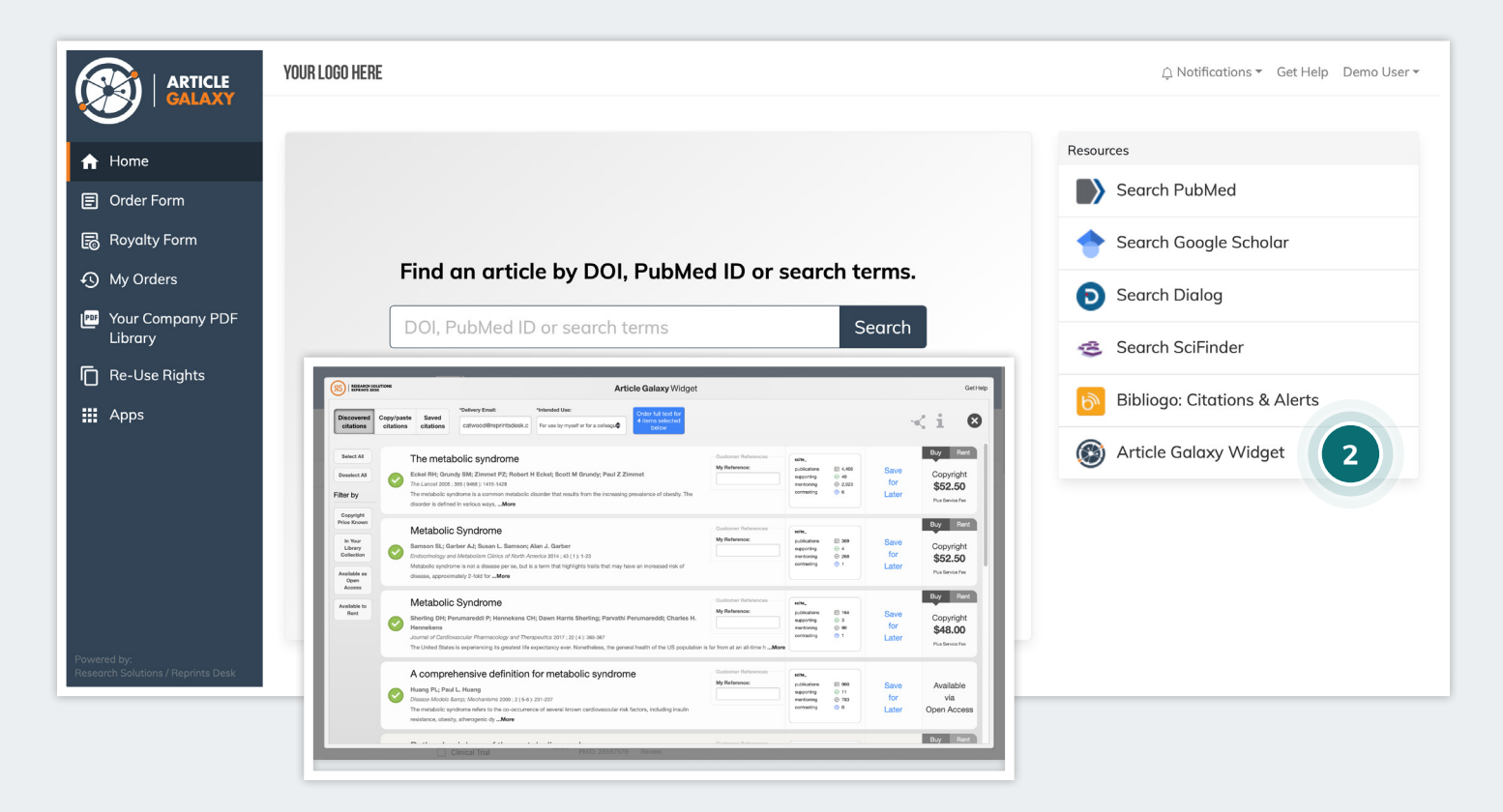

#### To Activate Your Widget

- 1. Click on the link in your dashboard or access the widget page directly at www.researchsolutions.com/article-galaxy-widget.
- 2. Make sure your bookmarks toolbar is visible within your web browser.
- 3. Click on the orange **Launch Article Galaxy** button and drag it up into your browser's toolbar.
- 4. Start searching citations on your favorite discovery portal and click the widget button.

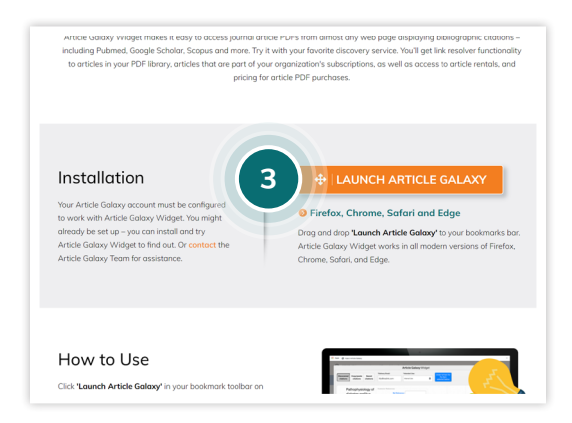

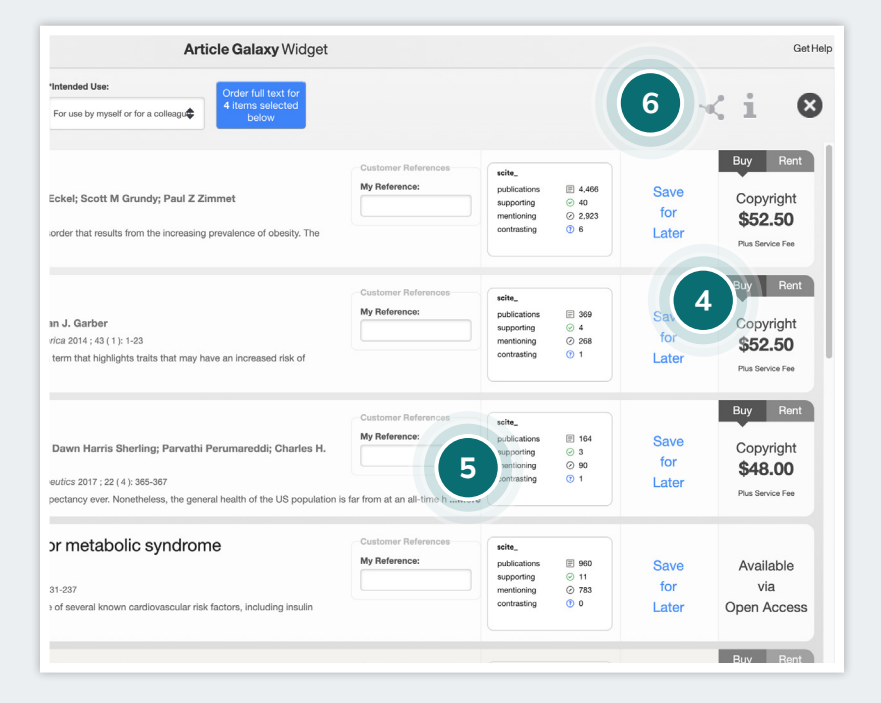

## Benefits and Features of the Article Galaxy Widget

- 1. The widget extracts content from any discovery site for simplified viewing.
- 2. Works with Google Scholar, PubMed and 80<sup>+</sup> other popular search tools.
- 3. Easily place orders with shopping-cart like access, save for later, or get direct link to subscribed content.
- 4. View pricing and copyright fees at a glance.
- 5. Review online popularity of citations with scite score.
- 6. Export citations to Bibliogo or any other reference manager.

# Still Looking for **More Information?**

Phone: +1 (310) 477 0354

customersupport@reprintsdesk.com

Web: www.researchsolutions.com

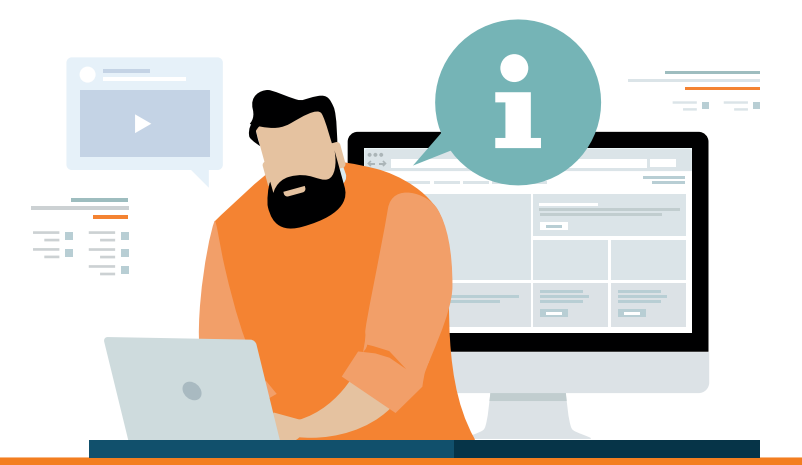